# Het verwijderen van een toegangspunt of wachtrij

## Inhoud

Inleiding Voorwaarden Vereisten Gebruikte componenten Stappen om access point en wachtrij te maken Stappen om routingstrategieën aan toegangspunt en wachtrij toe te wijzen Procedure om routingstrategie te verwijderen Probleem Oplossing:

### Inleiding

In dit document wordt beschreven hoe een Punt van de Ingang of de Wachtrij in Webex Contactcenter moet worden gewist.

## Voorwaarden

## Vereisten

Cisco raadt u aan om kennis te hebben van de volgende onderwerpen:

- Cisco Webex-contactcenters
- Routing Strategie

## Gebruikte componenten

- Provisioning
- Routing Strategie

Opmerking: Dit document is gericht op klanten en partners die Webex Contact Center voor hun netwerkinfrastructuur hebben ingezet.

## Stappen om access point en wachtrij te maken

Stap 1. Meld u aan bij Portal via https://portal.ccone.net en klik op Provisioning.

**Stap 2.** Configureer een entry point (EP) en wachtrij onder Provisioning. Klik op de tabbladen Nieuw Punt en Nieuwe wachtrij.

| uluili.<br>cisco                        | =                                           | <b>1</b> 2 | CCOne_TAC   Loc | al Time 💿 Vishal Goyal 🕂 | - o:     |
|-----------------------------------------|---------------------------------------------|------------|-----------------|--------------------------|----------|
| 28 Dashboard                            | CCOne_TAC Dashboard × Entry Point × Queue × |            |                 |                          |          |
| Provisioning ~                          | Entry Points                                |            |                 | Help ③ Entry Point       | s > List |
| <ul> <li>CCOne_TAC</li> </ul>           | + New Entry Point                           |            |                 | Search                   |          |
| ○ Entry Points/Queues ~                 |                                             |            |                 |                          |          |
| <ul> <li>Entry Point</li> </ul>         | Name IL Channel Type IT Description         | .l↑ St     | atus 🕼          | ID                       | JI .     |
| O Queue                                 | O avinashtest1 Telephony avinashtest        |            | ctive           | AXCuuySWFt2-Tpg9eR09     |          |
| <ul> <li>Outdial Entry Point</li> </ul> | O Avinu Test Telephony Avinu Test           | •          | ctive           | AXIRexMfxAxm2uGRRz-f     |          |
| <ul> <li>Outdial Queue</li> </ul>       | O Chand_test Telephony                      | A          | ctive           | AW4-mr8d-7t3T4bz80zk     |          |

#### Opmerking: Punt van de ingang - Cisco\_Test\_EP en de Wachtrij - Cisco\_Test\_Q is gemaakt

|                                   | 📢 🗘 CCOne_TAC   Local Time 💿 Vishal Goyal 🗸 |
|-----------------------------------|---------------------------------------------|
| CCOne_TAC Dashboard × Entry Point | Queue ×                                     |
| Entry Point                       | Help O Entry Point > Vie                    |
| General Settings                  |                                             |
| Name                              | Cisco_Test_EP                               |
| Description                       |                                             |
| Туре                              | Entry Point                                 |
| Channel Type                      | Telephony                                   |
| Status                            | Active                                      |
| Advanced Settings                 |                                             |
| Service Level Threshold           | 120 seconds                                 |
| Maximum Active Calls              | 10                                          |
| Control Script URL                | http://localhost:8000/CCOne_TAC/            |
| IVR Requeue URL                   | http://localhost:8000/CCOne_TAC/            |

| ≡                                           | 4 | ۵ | CCOne_TAC   Local Time | 🙆 Vishal Goyal 🗸   | ¢    |
|---------------------------------------------|---|---|------------------------|--------------------|------|
| CCOne_TAC Dashboard × Entry Point × Queue × |   |   |                        |                    |      |
| Queue                                       |   |   |                        | 🖉 Help 🛛 Q Queue > | View |
| General Settings                            |   |   |                        |                    |      |
| Name Cisco_Test_Q                           |   |   |                        |                    |      |
| Description                                 |   |   |                        |                    |      |
| Type Queue                                  |   |   |                        |                    |      |
| Check Agent Availability No                 |   |   |                        |                    |      |
| Channel Type Telephony                      |   |   |                        |                    |      |
| Status                                      |   |   |                        |                    |      |
| Advanced Settings                           |   |   |                        |                    |      |

## Stappen om routingstrategieën aan toegangspunt en wachtrij toe te wijzen

Toewijzen van routingstrategieën aan respectievelijk het EP en de wachtrij

| cisco                                                                                                    | Routing 👻 Team Capacity Con                                                                                                    | ntrol Scripts Resources Queue P                                           | Precedence    |                                |                       |                 |                                                                                                    |
|----------------------------------------------------------------------------------------------------|----------------------------------------------------------------------------------------------------|---------------------------------------------------------------------------|---------------|--------------------------------|-----------------------|-----------------|----------------------------------------------------------------------------------------------------|
| uting Strate                                                                                                    | Egy List View                                                                                                    |                                                                           |               |                                |                       | 🛗 Calendar Viev | v > ☷ List View > 🏛 Deleted Strate                                                                                                    |
|                                                                                                    | Select Entry Point/Queue Ocisc                                                                                                    | o_Test_EP                                                                 |               | •                              |                       |                 |                                                                                                    |
| + New Strategy                                                                                                    |                                                                                                    |                                                                           |               |                                |                       |                 | Search                                                                                                    |
| Name                                                                                                    | lt ID lt s                                                                                                    | tatus 👫 Default                                                           | It Repetition | Start Date                     | 1 Start Time          | 11 End Time     | 11 End Date 11                                                                                                    |
| ··· Current-Cisco_Te                                                                                                  | est_EP_RS AXMeRBpmtUuxKYz-QU7w C                                                                                                    | urrent No                                                                 | Daily         | 05-Jul-2020                    | 0000                  | 2400            | 05-Jul-2020                                                                                                    |
| Cisco_Test_EP_R                                                                                                    | AXMeQ_J-Aw2KIZQtnpW9 A                                                                                                    | ctive No                                                                  | Daily         | 05-Jul-2020                    | 0000                  | 2400            | 30-Dec-2020                                                                                                    |
|                                                                                                    |                                                                                                    |                                                                           |               |                                |                       |                 |                                                                                                    |
| aljaja<br>cisco                                                                                                    | Routing + Team Capacity Con                                                                                                    | trol Scripts Resources Queue Pr                                           | recedence     |                                |                       |                 | Vishal Goya                                                                                                    |
| uluulu<br>cisco<br>uting Strate                                                                                       | Routing + Team Capacity Con<br>2007 List View                                                                                                    | trol Scripts Resources Queue Pr                                           | recedence     |                                | _                     | 🛗 Calendar View | ⑧ Vishal Goya > Ⅲ List View > 圖 Deleted Strategi                                                                                                    |
| uluulu<br>cısco<br>uting Strate                                                                                       | Routing + Team Capacity Con<br>2CJY List View<br>Select Entry Point/Queue Cisco                                                                                                    | trol Scripts Resources Queue Pr<br>p_Test_Q                               | recedence     | v                              | -                     | 🛗 Calendar View | ♥ Vishal Goya > Ⅲ List View > ② Deleted Strategi                                                                                                    |
| یاں۔<br>cisco<br>uting Strate                                                                                         | Routing - Team Capacity Con<br>COY List View<br>Select Entry Point/Queue Cisco                                                                                                    | trol Scripts Resources Queue Pr<br>p_Test_Q                               | recedence     | •                              |                       | 🛗 Calendar View | Vishal Goyal     E List View >      Deleted Strategi  Search                                                                                                    |
| ۱۱۱۱۱۰<br>cisco<br>uting Strate<br>New Strategy<br>Name                                                               | Routing - Team Capacity Con<br>COY List View<br>Select Entry Point/Queue Cisco<br>If ID If Sta                                                                                                    | trol Scripts Resources Queue Pr<br>Test_Q                                 | recedence     | ▼<br>¥ Start Date              | 11 Start Time         | Calendar View   | Vishal Goyal  Kist View >  Deleted Strategi  Search  List Change 1  End Date                                                                                                    |
| ··//··//·         cisco         uting Strate         + New Strategy         Name         ···         Current-Cisco_Te | Routing - Team Capacity       Con         2GY       List View         Select Entry Point/Queue       ••• Cisco         11       10       11       Sta         est_Q_RS       AXMeRct7/tpg022XKJJdUY       Cur | trol Scripts Resources Queue Pr<br>D_Test_Q<br>atus II Default<br>rent No | recedence     | T<br>Start Date<br>05-Jul-2020 | lî Start Time<br>0000 | Calendar View   | Vishal Goya  Kital Coya  Kital Coya  Kita |

## Procedure om routingstrategie te verwijderen

|    | ،،ا،،،ا،،<br>cısco  | Routing 👻          | Team Capacity | Control Scripts | Resources Queu | e Precedence |               |               |                 | <b>(</b> )             | /ishal Goyal 🚽 |
|----|---------------------|--------------------|---------------|-----------------|----------------|--------------|---------------|---------------|-----------------|------------------------|----------------|
| Ro | uting Strateg       | <b>y</b> List View |               |                 |                |              |               |               | 🛗 Calendar View | > 📰 List View > 節 Dele | ted Strategies |
|    |                     | Select Entry Point | t/Queue       | Cisco_Test_Q    |                |              | Ŧ             |               |                 |                        |                |
|    | + New Strategy      |                    |               |                 |                |              |               |               |                 | Search                 |                |
|    | Name                | JT ID              |               | Status          | IT Default     | 1 Repetition | 11 Start Date | 11 Start Time | 11 End Time     | 11 End Date            |                |
|    | Current-C is Delete | Q_RS AXMeRct7      | tpg02XKIJdUY  | Current         | No             | Daily        | 05-Jul-2020   | 0000          | 2400            | 05-Jul-2020            |                |
|    | 😑 🕜 🕤               | AXMeRaOr           | S4nxC49TX2Cy  | Active          | No             | Daily        | 05-Jul-2020   | 0000          | 2400            | 30-Dec-2020            |                |

| ،،۱۱،،۱۱،،<br>cısco         | Routing 👻 Team Capa            | acity Control Scripts | s Resources Q | ueue Precedence    |                           |              |               |                                                           | Vishal Goyal •                   |
|-----------------------------|--------------------------------|-----------------------|---------------|--------------------|---------------------------|--------------|---------------|-----------------------------------------------------------|----------------------------------|
| Routing Strategy            | y List View                    |                       |               |                    |                           |              | ſ             | 🗎 Calendar View 💈 🖩                                       | List View > 🏛 Deleted Strategies |
|                             | Select Entry Point/Queue       | Cisco_Test_Q          |               |                    | •                         |              |               |                                                           |                                  |
| Well Done! Strategy AXMeRct | 7tpg02XKIJdUY successfully del | leted                 |               |                    |                           |              |               |                                                           | ×                                |
| + New Strategy              |                                |                       |               |                    |                           |              |               | S                                                         | Search                           |
| Name                        |                                | ÎD                    | It Status     | Default No records | Repetition<br>s available | 1 Start Date | Iî Start Time | $\ensuremath{\mathbbm I}\ensuremath{\mathbbm 1}$ End Time | 1 End Date                       |

Cannot deactivate - Virtual Team is referenced by other entities ()

×

## Probleem

Routing Strategy voor Cisco\_Test\_Q is verwijderd maar wanneer we de wachtrij proberen te verwijderen - Cisco\_Test\_Q, geeft het een fout **"Kan niet deactiveren - Virtual Team is aangegeven door andere entiteiten"** 

| As | ssociated Entities and Strategies for CiscoTestQ |                 | × |
|----|--------------------------------------------------|-----------------|---|
| _  | Routing Strategies                               |                 |   |
|    | ID                                               | Name            |   |
|    | AXMeRaOrS4nxC49TX2Cy                             | Cisco_Test_Q_RS |   |
|    |                                                  |                 |   |

Opmerking: Het systeem is zodanig ontworpen dat de verwijderde routingstrategie onder "Verdelde strategieën" blijft om menselijke fouten te vermijden of de routingstrategie opnieuw moet activeren. Daarom is de operatie voor het wissen van de wachtrij mislukt met de fout "het bestaan van de routingstrategie in het systeem"

## **Oplossing:**

Stap 1. Ga naar routingstrategie onder **Portal** >> Klik op Verwijderde strategieën > Selecteer de wachtrij - Cisco\_Test\_Q. Er is een referentie-routingstrategie beschikbaar

| راررار،<br>cısco | • Routing <del>-</del>                                                         | Team Capacit | ty Control Scripts | Resources | Queue Precedence |             |                |               |             | 🚇 Vishal Goyal 🗕 |
|------------------|--------------------------------------------------------------------------------|--------------|--------------------|-----------|------------------|-------------|----------------|---------------|-------------|------------------|
| Deleted Ro       | eleted Routing Strategies 📾 Calendar View > 🖽 List View > 🏙 Deleted Strategies |              |                    |           |                  |             |                |               |             |                  |
|                  | Select Entry Poi                                                               | int/Queue    | Cisco_Test_Q       |           |                  | •           |                |               |             |                  |
|                  |                                                                                |              |                    |           |                  |             |                |               | Search      |                  |
| Name             | J≞ ID                                                                          | 11           | Status             | 1 Default | 11 Repetition    | 11 Start Da | te 👫 Start Tim | ne 👫 End Time | 11 End Date |                  |
| ··· Cisco_       | Fest_Q_RS AXMeRaOrS4nxC                                                        | 49TX2Cy      | Active             | No        | Daily            | 05-Jul-202  | 20 0000        | 2400          | 30-Dec-2020 |                  |
|                  |                                                                                |              |                    |           |                  |             |                |               |             |                  |

Stap 2. Verwijdert de routingstrategie "Cisco\_Test\_Q\_RS" onder "GeVerwijderde strategieën".

| ،، ،،، ،،<br>cısco             | Routing 👻 Team Capaci        | ty Control Scripts | Resources | Queue Precedence      |                             |              |               |                               | 🕒 Vi                          | ishal Goyal 🚽 |
|--------------------------------|------------------------------|--------------------|-----------|-----------------------|-----------------------------|--------------|---------------|-------------------------------|-------------------------------|---------------|
| Routing Strategy               | List View                    |                    |           |                       |                             |              |               | 🛗 Calendar View > 👪           | ■ List View > 🛍 Delete        | ed Strategies |
| s                              | elect Entry Point/Queue      | Cisco_Test_Q       |           |                       | •                           |              |               |                               |                               |               |
| Well Done! Strategy AXMeRct7tp | 02XKIJdUY successfully delet | ed                 |           |                       |                             |              |               |                               |                               | ×             |
| + New Strategy                 |                              |                    |           |                       |                             |              |               | :                             | Search                        |               |
| Name                           |                              | ID Å               | Status    | U Default<br>No recor | Repetition<br>rds available | 👫 Start Date | ↓î Start Time | $\downarrow\uparrow$ End Time | $\downarrow\uparrow$ End Date |               |

### Stap 3. Ga naar Provisioning > Wachtrij > Selecteer "Cisco\_Test\_Q", klik op Verwijderen en de bewerking is geslaagd

| =                                           | 4 | ۵ | CCOne_TAC   Local Time 💿 Vishal Goyal 🗕 🗱           |
|---------------------------------------------|---|---|-----------------------------------------------------|
| CCOne_TAC Dashboard × Entry Point × Queue × |   |   | Vell Done!!<br>Cisco_Test_Q is deleted successfully |
| Queues                                      |   |   | 🖉 Help 🛛 Q Queues > List                            |
| + New Queue                                 |   |   | Search                                              |

Verwijdert de routingstrategie voor Cisco\_Test\_EP en probeer de wachtrij te verwijderen - Cisco\_Test\_EP.

Routing Strategy voor Cisco\_Test\_EP is verwijderd maar wanneer we de wachtrij proberen te verwijderen - Cisco\_Test\_EP, geeft het een fout **"Kan niet** deactiveren - Virtual Team wordt verwezen door andere entiteiten" als de routingstrategie is verwezen. (zie hieronder)

| ،،ا،،،ا،،<br>cısco    | Routing 👻               | Team Capacity Contr | ol Scripts Resources | Queue Precedence      |               |               |                   | 🕒 Vishal Go                  | iyal <del>-</del> |
|-----------------------|-------------------------|---------------------|----------------------|-----------------------|---------------|---------------|-------------------|------------------------------|-------------------|
| Routing Stra          | tegy List View          |                     |                      |                       |               | <b>(</b>      | Calendar View > 🗄 | List View > 📋 Deleted Strate | egies             |
|                       | Select Entry Point      | /Queue Cisco_       | Test_EP              | ~                     |               |               |                   |                              |                   |
| Well Done! Strategy A | KMeRBpmtUuxKYz-QU7w suc | cessfully deleted   |                      |                       |               |               |                   | X                            |                   |
| + New Strategy        |                         |                     |                      |                       |               |               |                   | Search                       |                   |
|                       | Name                    | ĴĴ ID               | Iî Status            | Default If Repetition | 11 Start Date | ↓î Start Time | IT End Time       | JÎ End Date J                |                   |

| * Associated Entities and Strategies for CiscoTestEp |                    |                  |  |  |  |  |  |
|------------------------------------------------------|--------------------|------------------|--|--|--|--|--|
| Associated Queues                                    | Routing Strategies |                  |  |  |  |  |  |
| ID                                                   |                    | Name             |  |  |  |  |  |
| AXMeQ_J-Aw2KlZ                                       | QtnpW9             | Cisco_Test_EP_RS |  |  |  |  |  |
|                                                      |                    |                  |  |  |  |  |  |

### Volg Stap 1 tot Stap 3 om het Punt van de Ingang te verwijderen.

| cisco                | Routing 👻 Team Capac     | ity Control Scripts | Resources  | Queue Precedence |       |                    |                 | O Vish                        | al Goyal 👻 |
|----------------------|--------------------------|---------------------|------------|------------------|-------|--------------------|-----------------|-------------------------------|------------|
| Deleted Routing      | g Strategies             |                     |            |                  |       |                    | 🛗 Calendar Viev | y > 📰 List View > 🎁 Deleted S | Strategies |
|                      | Select Entry Point/Queue | Cisco_Test_EP       |            |                  | ¥     |                    |                 |                               |            |
|                      |                          |                     |            |                  |       |                    |                 | Search                        |            |
| Name                 | LL D LL                  | Status              | 11 Default | 1 Repetition     | J1 st | art Date 👫 Start T | ime 👫 End Time  | 11 End Date                   |            |
| ···· Cisco_Test_EP_R | S AXMeQ_J-Aw2KIZQtnpW9   | Active              | No         | Daily            | 05-J  | Jul-2020 0000      | 2400            | 30-Dec-2020                   |            |

| ،، ،،، ،،<br>cısco                |   | ≡                                   | А | ۵ | CCOne_TA | AC   Local Time             | 🙆 Vishal Goyal 🗕       | <b>0</b> ; |
|-----------------------------------|---|-------------------------------------|---|---|----------|-----------------------------|------------------------|------------|
| Dashboard                         |   | CCOne_TAC Dashboard × Entry Point × |   |   |          | Well Done!!<br>Cisco_Test_E | P is deleted successfu | ılly       |
| Provisioning                      | ~ | Entry Points                        |   |   |          | 🖉 He                        | elp 💿 Entry Points     | > List     |
| CCOne_TAC     Entry Points/Queues | ~ | + New Entry Point                   |   |   |          | Search                      |                        |            |

### Over deze vertaling

Cisco heeft dit document vertaald via een combinatie van machine- en menselijke technologie om onze gebruikers wereldwijd ondersteuningscontent te bieden in hun eigen taal. Houd er rekening mee dat zelfs de beste machinevertaling niet net zo nauwkeurig is als die van een professionele vertaler. Cisco Systems, Inc. is niet aansprakelijk voor de nauwkeurigheid van deze vertalingen en raadt aan altijd het oorspronkelijke Engelstalige document (link) te raadplegen.